# Provider Connection Reference Guide

The Provider Connection website gives you easy access to the tools and information you need to serve Blue Shield and Blue Shield Promise members as well as to support your practice.

Use this reference guide to learn more.

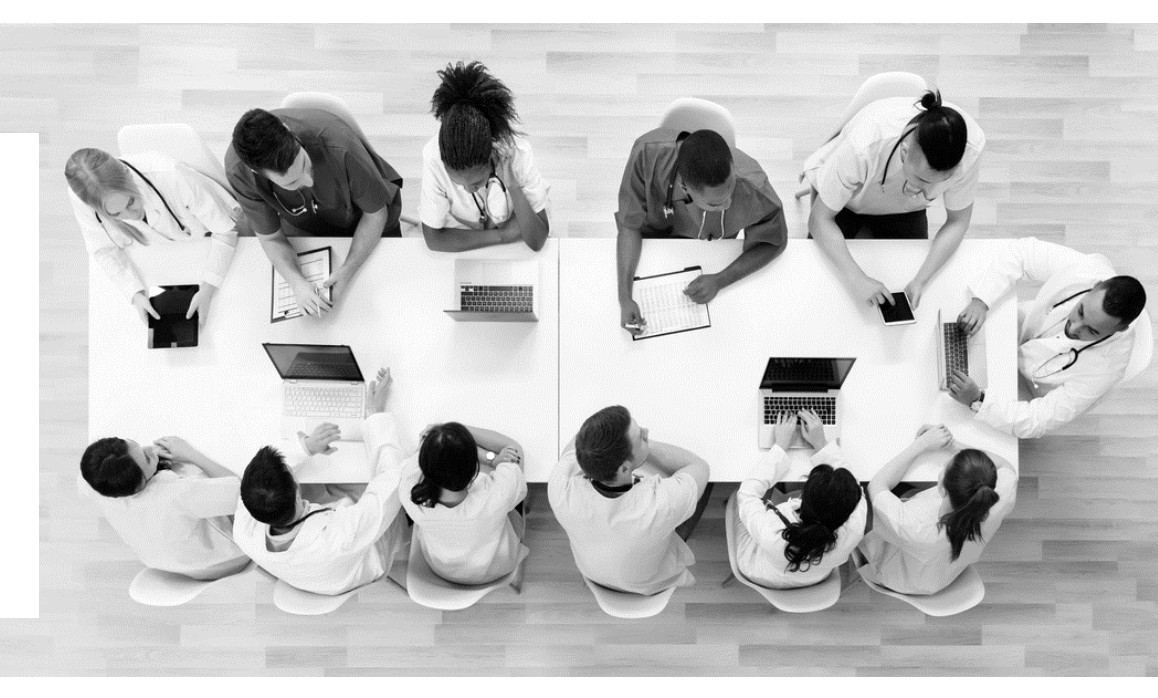

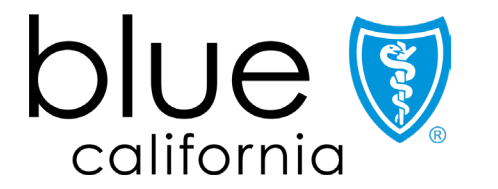

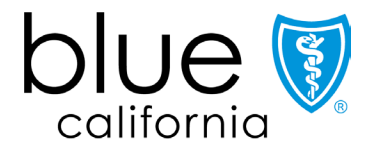

Promise Health Plan

If you are viewing this guide online, the linked page numbers take you to instructions for key activities you can do on Provider Connection. Use the *Directory* button at the bottom of each page to return to this table of contents.

| Page      | Action                                                                                                    |
|-----------|----------------------------------------------------------------------------------------------------|
| <u>3</u>  | Registration & account management for Account Managers and Users                                                                         |
| <u>4</u>  | Website navigation                                                                                                    |
| <u>5</u>  | <ul><li>Provider directory online validation and update process</li><li>Assign user access to provider demographic information</li></ul> |
| <u>Z</u>  | Verify member eligibility plus view eligibility and coverage details, benefits, and member's ID card                                     |
| <u>13</u> | Create member rosters                                                                                                    |
| <u>14</u> | Locate authorization tools and resources                                                                                                 |
| <u>15</u> | Options for submitting claims                                                                                                    |
| <u>16</u> | Use the Claims routing tool to determine where to send paper claims                                                                      |
| <u>17</u> | Account Managers: Enroll in ERA and EFT online plus check or edit enrollment status                                                      |
| <u>18</u> | Use Check claim status to search claims and find EOBs                                                                                    |
| <u>20</u> | Attach documentation to a finalized claim                                                                                                |
| <u>21</u> | Submit a dispute online or by mail                                                                                                    |
| <u>22</u> | Use View my disputes to track disputes and access determination letters                                                                  |
| <u>24</u> | Quick links                                                                                                    |

Background: If your organization is new to Provider Connection, you must establish an account.

#### Establishing an account:

The person executing the initial Provider Connection registration is considered an Account Manager. When the maximum allowed number of Account Managers register, Provider Connection will display a message. Most organizations can have at least two Account Managers. There are three types of provider accounts. The links below take you to step-by-step instructions with screenshots for how to register for the account type most appropriate to your business.

- 1. <u>Provider</u>
- 2. <u>MSO</u>
- 3. Billing Service

#### **Account Managers:**

Once registered, the Account Manager(s) will see an *Account management* link in their top-level navigation after log in. It provides direct access to all activities falling within the role.

Once established, the Account Manager(s) – not Blue Shield – sets up user profiles. Blue Shield will email each user a temporary password. Users have 30 days to visit the site and change their password or the account will be deleted.

#### **Users**:

All users (and Account Managers) have a *Manage my profile* page where they can do things like update their username/ password, change their email, set their email preferences, and locate their Account Manager. After log in, a "badge" with the user's initials appears at the end of the white navigation bar. Click this badge to access the *Manage my profile* page.

#### Additional support:

- This <u>Provider Connection Account FAQ</u> provides answers to the most frequently asked questions about establishing and maintaining a Provider Connection account as an Account Manager or user.
- A password must be updated every 365 days. See <u>Update your Provider Connection password</u> if you need help changing your password or if your account is locked or disabled.
- The Provider Connection training page includes links to the above resources and more. No log in is required.

**Background:** Below is a high-level snapshot of how to navigate the <u>Provider Connection</u> website. Authenticated tools require log in, but there are many resources on Provider Connection that do not.

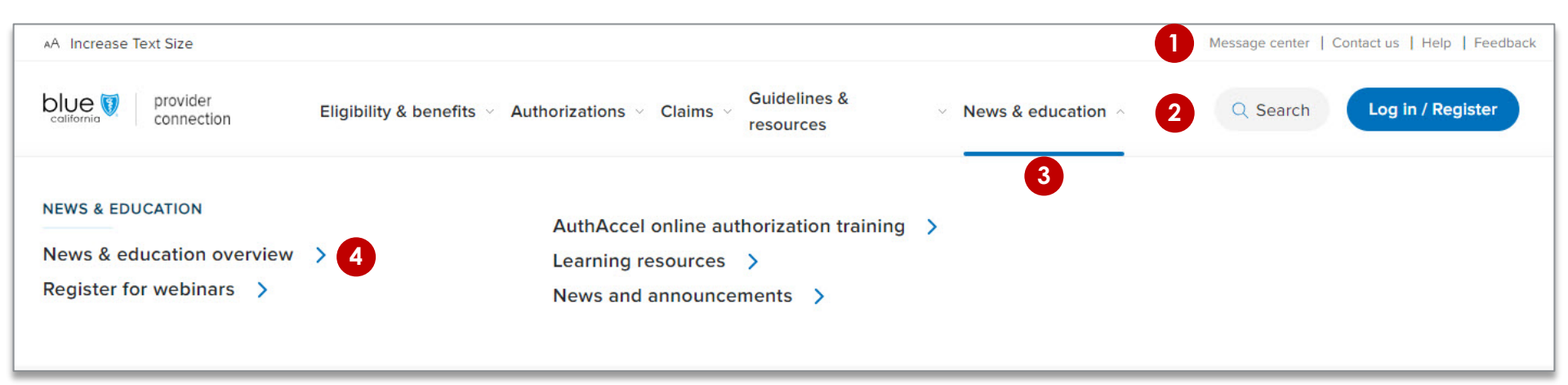

- **1.** Top level navigation: General site actions like Contact us and Help.
- 2. White navigation bar: Links to the home page, five site sections, Search, and Log in/Register. When you click a section link, the blue line indicates the section drop-down menu you have activated.
  - Blue Shield uses two-step authentication. To verify your identity each time you login, enter your username/password plus the code Blue Shield sends to your email.
  - After logging in, you will see a "badge" with your initials at the end of the white navigation bar. Click to access your *Manage my profile* page.
- 3. Section drop-down menu: Links to the most-used content and tools within the specific section.
- 4. Overviews: Each section has an overview that provides a high-level table of contents for information on the page.
  - **Tip:** Blue Shield Promise resources that do not require log in are integrated throughout Provider Connection. They are also available from the <u>Blue Shield Promise Provider Portal</u>. Links in the footer of each website allow you to move between the two websites.

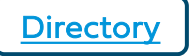

**Background:** Blue Shield has designed our provider directory accuracy processes to be compliant with both the 2021 Consolidated Appropriations Act (CAA) and California Senate Bill (SB) 137 requirements.

#### Process:

- Online attestation to data accuracy every 90 days, even if data has not changed. Blue Shield will alert a provider when it is time to attest.
- Directory updates at any time either by:
  - Single edits on the Provider Connection Provider & Practioner Profiles page.
  - Blue Shield's bulk data file the Provider Data Validation Spreadsheet downloaded from Provider & Practioner Profiles, then uploaded back to the page.

**Visit** <u>Provider data management</u> for a step-by-step overview of the entire attestation/update process. See the *Provider Data Validation Companion Guide* for detailed instructions on how to make demographic updates in this spreadsheet.

#### Who can execute this process:

- Provider Connection Provider and MSO Account Managers and users to which they give provider demographic information access. See instructions on the next page for how to assign user access.
  - Billing Managers have view-only access.

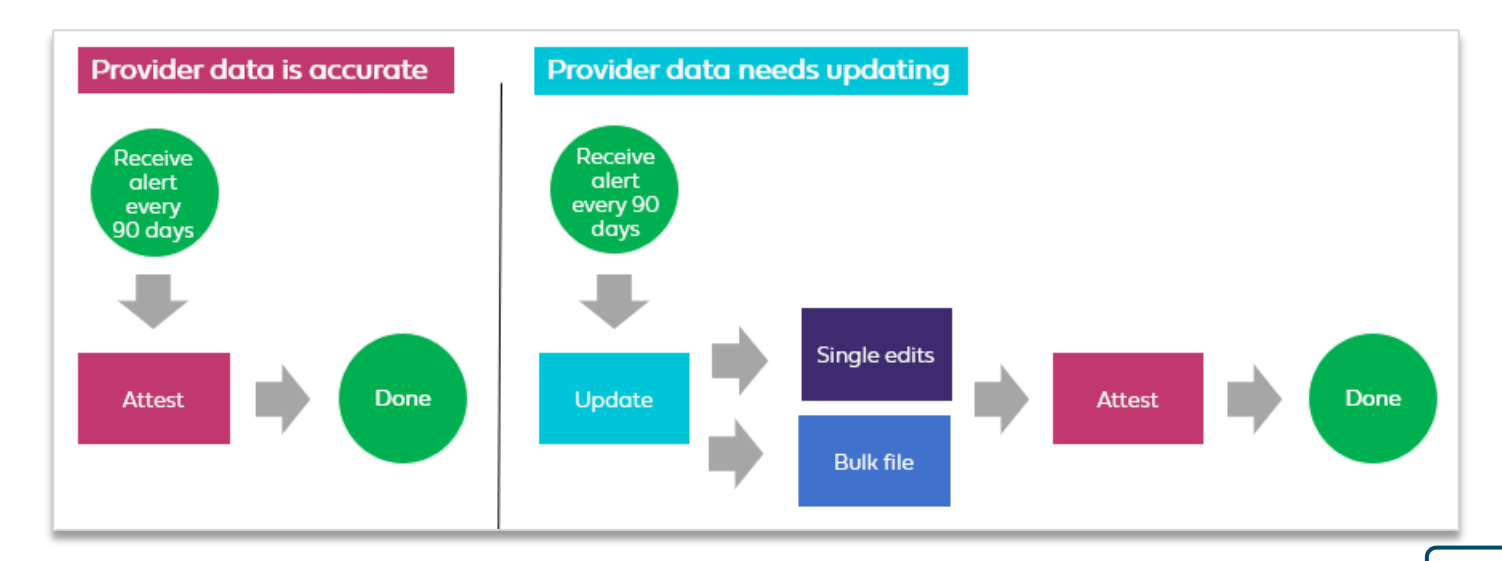

## Account Manager assign user access to provider & practitioner demographic information

**Background:** Account Managers can assign provider demographic data access to designated users so that the most appropriate staff members validate/update/attest to provider directory information.

- From the Account management page, click Manage your user accounts located under the Manage user accounts section.
- 2. Click the **View** link for a specific user.
- 3. That user's Account information will display.
- 4. Move the *Provider & practitioner data* toggle to the right.
- 5. When the user logs in after access is granted, they will see a link to *Provider & practitioner profiles* in their top navigation bar.

| Crea                | te user account Help (2)                                                                                                    | accounts followed by all other                       | r accounts. Select a user                    | to update their tax II                                        | Ds. claims access. and account status. |                    |                |
|---------------------|----------------------------------------------------------------------------------------------------|------------------------------------------------------|----------------------------------------------|---------------------------------------------------------------|----------------------------------------|--------------------|----------------|
| Activ               | e and disabled acco                                                                                                    | unts                                                 |                                              | H <u>Filter re</u>                                            | esults C Transfer selected accounts    | Delete selected ac | counts 🛱 Print |
|                     | IAME 🔺                                                                                                    | USERNAME 🔽                                           | CLAIMS ▽                                     | REAL-TIME<br>CLAIMS ▽                                         | PROVIDER & PRACTITIONER<br>DATA        | CREATED ▽          | STATUS 🗢       |
|                     | Person, User                                                                                                    | user123                                              | Yes                                          | No                                                            | No                                     | 10/07/2019         | Active 2       |
| management >        | <u>Manage user accounts</u> > Account in                                                                                                    | nformation                                           | ccount i                                     | nforma                                                        | tion                                   |                    | 3              |
| management >        | <u>Manage user accounts</u> > Account in<br><u>Contact information</u>                                                                                                    | nformation                                           | ccount in                                    | nforma                                                        | tion                                   |                    | 3              |
| <u>tanagement</u> > | <u>Manage user accounts</u> > Account in<br><u>Contact information</u><br>Name                                                                                                    | nformation<br>A C                                    | ccount in                                    | nforma                                                        | tion                                   |                    | 3              |
| anagement >         | Manage user accounts > Account in<br>Contact information<br>Name<br>Person, User                                                                                                    | nformation<br>A C                                    | Username<br>Person, User                     | nforma                                                        | tion<br>Phone<br>999-999-9999          |                    | 3              |
| <u>aanagement</u> > | Manage user accounts > Account in<br>Contact information<br>Name<br>Person, User<br>Main St.<br>City, State, 90000                                                                                                    | nformation<br>A c                                    | Username<br>Person, User<br>personuser@comce | nforma                                                        | tion<br>Phone<br>999-999-9999          |                    | 3              |
| anagement >         | Manage user accounts > Account in<br>Contact information<br>Name<br>Person, User<br>Main St.<br>City, State, 90000<br>User permissions                                                                                                    |                                                      | Username<br>Person, User<br>personuser@comcz | nforma<br>st.net<br><u>Account adminis</u>                    | Phone<br>999-999-9999                  |                    | 3              |
| management >        | Manage user accounts > Account in<br>Contact information<br>Name<br>Person, User<br>Main St.<br>City, State, 90000<br>User permissions                                                                                                    | nformation<br>A c                                    | Username<br>Person, User<br>personuser@comca | nforma<br>st.net<br><u>Account adminis</u>                    | Phone<br>999-999-9999                  |                    | 3              |
| management >        | Manage user accounts > Account in<br>Contact information<br>Name<br>Person, User<br>Main St.<br>City, State, 90000<br>User permissions<br>User claims<br>Claims<br>Real-time claims                                                                                                    |                                                      | Username<br>Person, User<br>personuser@comca | nforma<br>st.net<br>Account status<br>Active<br>Description   | Fhone<br>999-999-9999                  |                    | 3              |
| managaman >         | Manage user accounts > Account in<br>Contact information<br>Name<br>Person, User<br>Main St.<br>City, State, 90000<br>User permissions 1<br>City, State, 1<br>City, State, 2<br>City, State, 2 | nformation<br>A C<br>Help<br>Ims<br>ractitioner data | Username<br>Person, User<br>personuser@comca | nforma<br>Ist.net<br>Account adminis<br>Accive<br>Deactiveted | Phone<br>999-999-9999                  |                    | 3              |

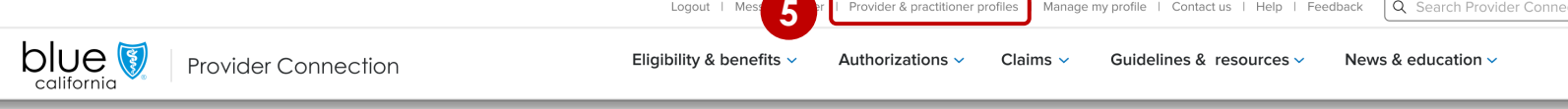

# Verify member eligibility

**Background:** *Verify eligibility* lets you confirm that a patient is a Blue Shield, Blue Shield Promise or Other Blue Plan member. The tool contains up to two years of data at any one time. It is updated daily.

- After log in, click Verify eligibility from the home page or click Eligibility & benefits from the white navigation bar.
- 2. Click Verify eligibility from the drop-down menu.

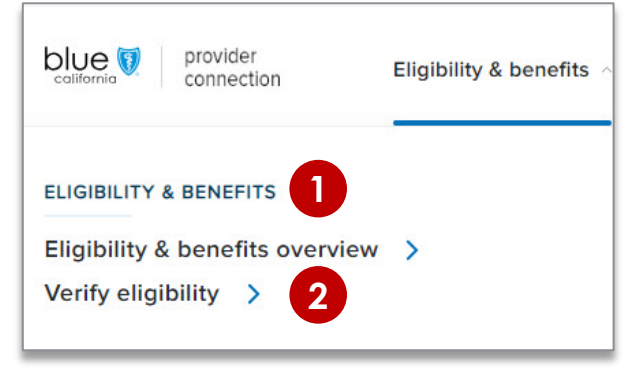

- Verify eligibility opens and defaults to SEARCH SINGLE MEMBER. Click SEARCH MULTPLE MEMBERS to search for up to 10 subscriber IDs at one time.
- 4. For single member search, enter member data using one of the following:
  - Subscriber ID (9-16 alpha numeric characters)
  - Member name and date of birth
  - Last four (4) digits of SSN
  - MBI and date of birth (Medicare only)
  - First nine (9) characters of CIN
- 5. Click the active **Search** button. The eligibility results screen displays <u>see next page</u>.

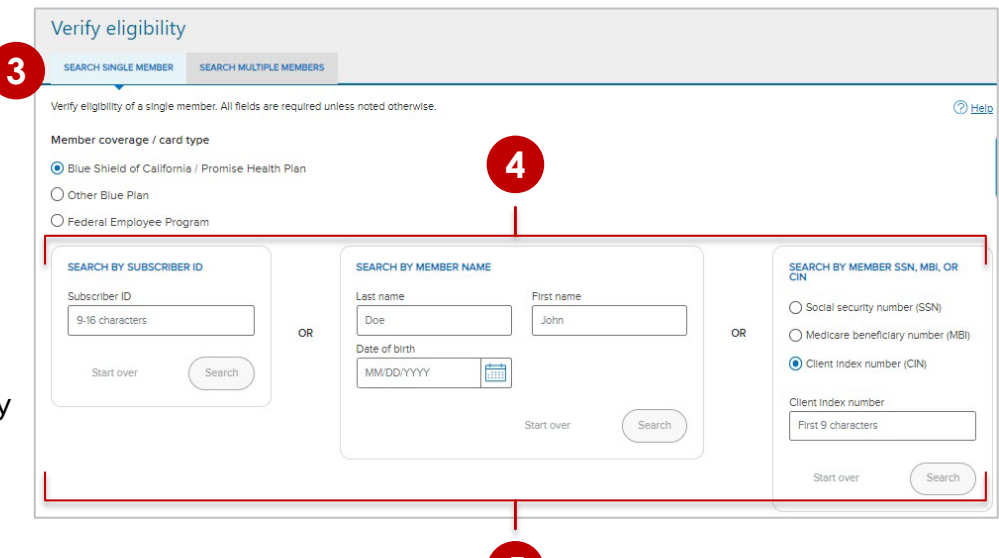

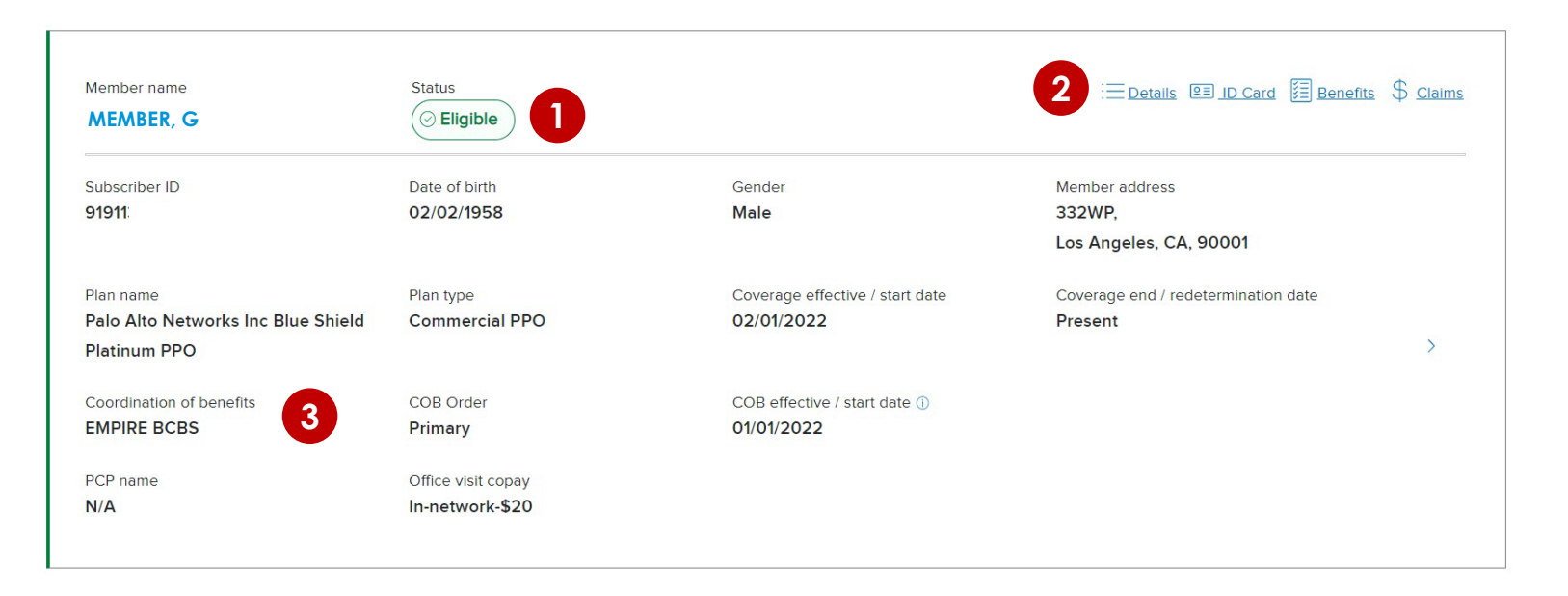

- **1. Status:** Eligibility is **green** if active.
- 2. Upper right navigation provides links to eligibility details, a PDF of the member ID card, benefits, and *Check claims status*.
- **3. Blue Shield only:** When Blue Shield is not primary, Coordination of Benefits (COB) information will display for Commercial members if the data is in our system.

**Note:** When verifying eligibility for Blue Shield TotalDual (HMO D-SNP) members with matching Medi-Cal through Blue Shield Promise ("full duals"), two of the above results panels will present, one for Medicare (primary) and one for Medi-Cal (secondary). When this is the case, the member ID card will be active on the Medicare results screen and inactive on the Medi-Cal.

**Background:** Clicking **Details** from the eligibility results screen provides access to additional information about the member. The first item you will see is *Network status*.

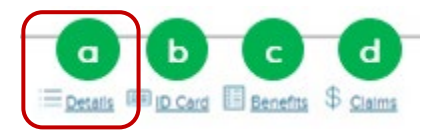

For the following six networks, the eligibility results screen tells you if you are in or out of the member's network:

- 1. PPO DMHC
- 2. PPO DOI Blue Shield Life
- 3. IFP EPPO
- 4. CalPers EPO
- 5. PPO GMAPD
- 6. PPO IMAPD

#### Note:

- For members not in one of the above networks, providers will be directed to <u>Find a Doctor</u> to determine network status.
- For capitated members, providers will be directed to contact the IPA.

| KEF91     01/01/1990     Female     STREET NO.1, Berkeley, CA, 94710       ************************************                                                                                                    | Subscriber ID              | Date of birth         | Gender                          | Member address             |
|----------------------------------------------------------------------------------------------------|----------------------------|-----------------------|---------------------------------|----------------------------|
| Plan name     Plan type     Coverage effective / start date     Coverage end /       Set Covered PPO     Commercial PPO (Fully     Image: Commercial PPO (Fully)     Present       insured)     01/01/2019     Present                                                                                                    | XEF91                      | 01/01/1990            | Female                          | STREET NO.1, Berkeley, CA, |
| Plan name     Plan type     Coverage effective / start date     Coverage end /       Get Covered PPO     Commercial PPO (Fully     Image: Coverage effective / start date     Coverage end /       insured)     01/01/2019     Present                                                                                                    |                            |                       |                                 | 94710                      |
| Get Covered PPO     Commercial PPO (Fully     Image: Commercial PPO (Fully     Image: Commercial PPO (Fully | Plan name                  | Plan type             | Coverage effective / start date | Coverage end /             |
| insured) 01/01/2019 Present                                                                                                    | Get Covered PPO            | Commercial PPO (Fully | O                               | redetermination date       |
|                                                                                                    |                            | insured)              | 01/01/2019                      | Present                    |
| Relationship to subscriber         Subscriber name         PCP name         Office visit copay                                                                                                    | Relationship to subscriber | Subscriber name       | PCP name                        | Office visit copay         |
| Subscriber MEMBER, A N/A In-network-0%                                                                                                    | Subscriber                 | MEMBER, A             | N/A                             | In-network-0%              |

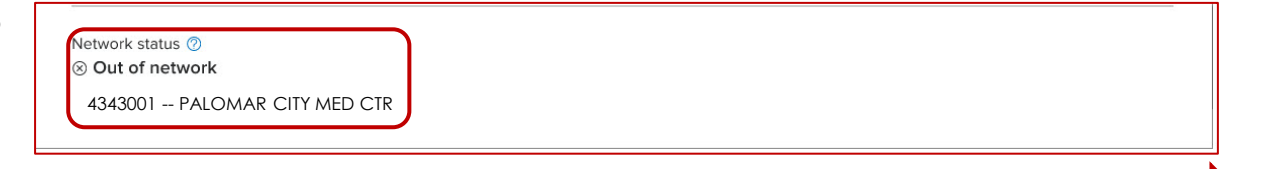

If you have more than one Tax ID registered with Blue Shield, a *Check status* link will present. Clicking this link launches a three-step process.

- Identify the appropriate Tax ID by selecting or searching in the pop-up that presents. Click Continue.
  - Select = (1-5 Tax IDs)
  - Search = (5+ Tax IDs)
- 2. Identify the appropriate provider by selecting or searching in the pop-up that presents. Click **Continue**.
  - Select = (2-5 providers/practitioners)
  - Search = (5+ providers/practitioners)
- 3. The network status displays.
  - Note: The system will save up to four recent searches as a default.

| Network status ⑦<br>Check status                         |                                                            |
|----------------------------------------------------------|------------------------------------------------------------|
|                                                          |                                                            |
| 1 2<br>TIN Provider                                      | ×<br>— I                                                   |
| Check network s                                          | status                                                     |
| Search for a TIN or organ                                | ization name                                               |
| TIN or organization name                                 |                                                            |
| Enter at least four characters from a TIN                | 2 2 2 3 2 3 2 2 2 2 2 2 2 2 2 2 2 2 2 2                    |
| Cancel                                                   | Check network status                                       |
|                                                          | TIN / organization:<br>777673891 - PALOMAR POMERADO HEALTH |
|                                                          | Search for a provider name                                 |
|                                                          | Provider name                                              |
|                                                          | Enter at least four characters from a provider name        |
|                                                          | < Back Search                                              |
| 3 S Provider                                             | - O<br>Status                                              |
| Check network s                                          | tatus                                                      |
| Network status                                           |                                                            |
| TIN / organization                                       |                                                            |
| 4343001 PALOMAR CITY                                     | / MED CTR                                                  |
| Provider name:<br>PALOMAR CITY MEE<br>123 Main St, Homel | ) CTR<br>land,                                             |
| < Back                                                   | Close                                                      |
|                                                          |                                                            |

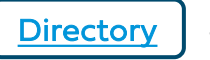

**Background:** Clicking **Details** from the eligibility results screen provides access to additional information about the member. After *Network status*, the following information displays.

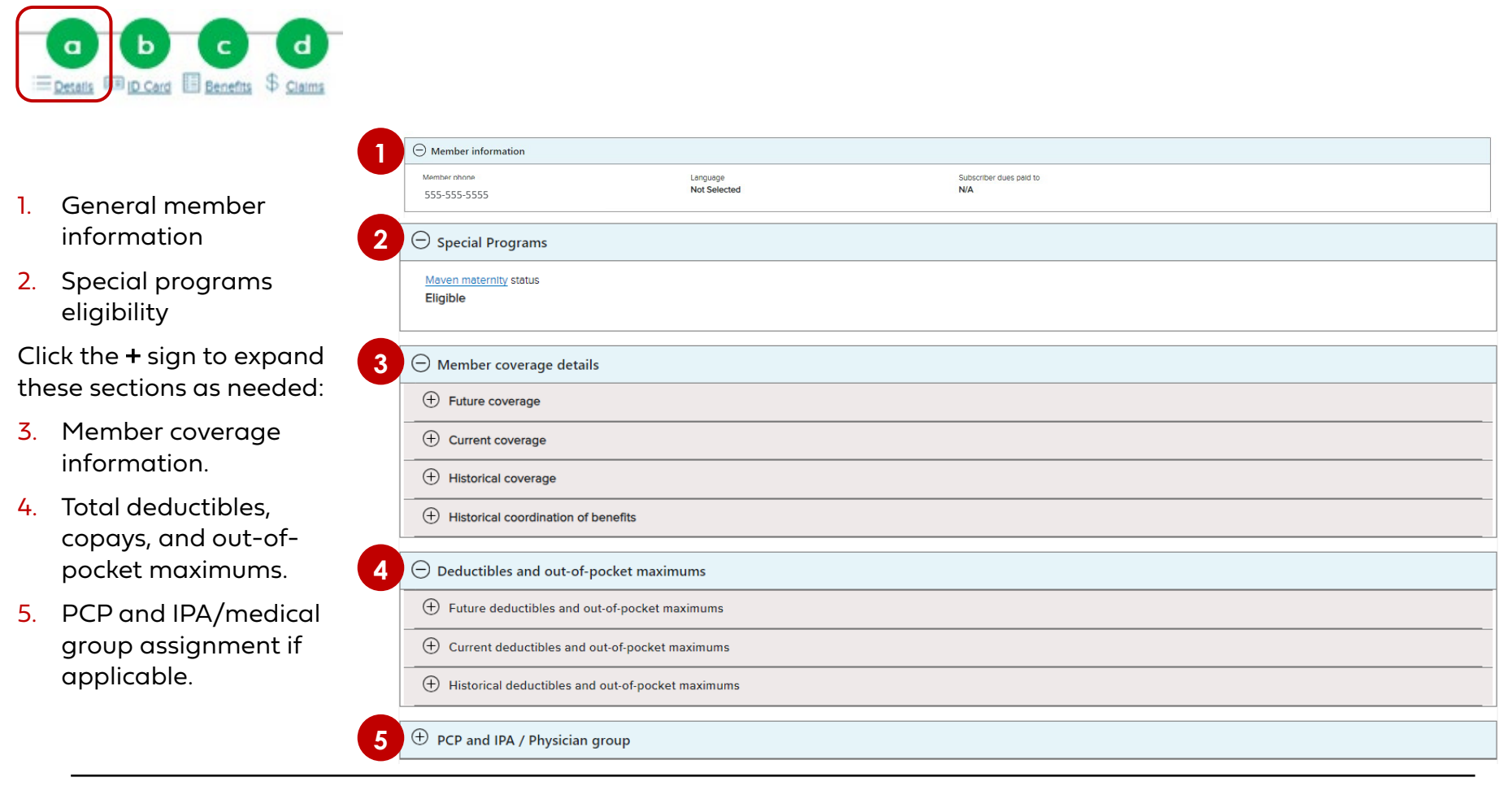

**Tip:** The Visits Accumulator presents as part of Deductibles/OOP for **Commercial** members only. It tracks visits to specialty providers when their plan covers a set number of visits per plan year. Specialty visits covered by third parties such as American Specialty Health (ASH) are not tracked by the tool.

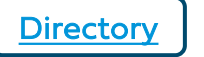

**Background:** Clicking **Benefits** from the eligibility results screen provides access to a detailed view of the member's benefits.

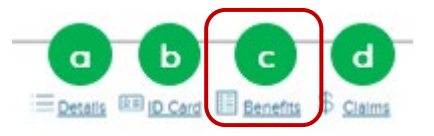

- Benefit summary view is the default – lists benefits in alpha order on the left with details on the right.
- 2. Benefit categories view expands/collapses on the left with details on the right.
- 3. The Search field activates when *Benefit categories* view is clicked.
  - Benefits are not listed by ICD-10 codes.
- Benefits download (if logged in) or go to <u>Benefit</u> <u>summaries</u> if not logged in, to download/view a spreadsheet with detailed benefits for the all plans.

| Benefit summary            | Benefit summar                        | -V                              |                                            |
|----------------------------|---------------------------------------|---------------------------------|--------------------------------------------|
| Benefit download           | Chiropractic and Acupuncture          | ,                               |                                            |
| Pre-existing conditions    | Benefit                               | Network                         | Сорау                                      |
|                            | Chiropractic/Acupuncture              |                                 |                                            |
| Benefit categories         | Chiropractic                          | Participating Providers         | 20% per Visit                              |
|                            | Chiropractic                          | Non-Participating Providers     | 40% per Visit                              |
|                            |                                       |                                 |                                            |
| Search categories Search 3 | General - Gene                        | ral Subcategory                 | y - Benefit Maximums                       |
| Benefit summary            | Annual Medical Deductible             | MILLS, JANET L                  | Applies to Annual Out of<br>Pocket Maximum |
| Benefit download           | Preferred & Non Preferred<br>Provider | \$1750                          | Yes                                        |
| Pre-existing conditions    | Maximum                               | \$0                             |                                            |
| Benefit categories 2       | Calculated over 12 months begin       | nning January 1                 |                                            |
| General                    | For additional information about      | t plan deductibles see Custom B | enefits                                    |
| 0                          | Annual Out of Pocket Maximum          | MILLS, JANET L                  |                                            |
| General Subcategory        | Preferred & Non Preferred             | \$4500                          |                                            |
|                            | Provider                              |                                 |                                            |
|                            | Maximum                               | \$0                             |                                            |
| Benefit Maximums           |                                       | •                               | Custom Danafita                            |
| Custom Benefits            | For additional information about      | t out-oi-pocket maximums see t  | custom benefits                            |

**Tip:** If a Promise Health Plan member, the link from the check eligibility results will take you to the Medi-Cal Member Handbook EOC.

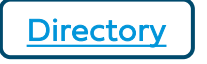

**Background:** Member rosters are lists of Blue Shield and Blue Shield Promise members who have selected a provider as their PCP or medical group. This list shows all providers associated with your account by Provider ID (PIN).

- 1. After log in, click **Eligibility & benefits** from the white navigation bar.
- 2. Click Member rosters from the drop-down menu.

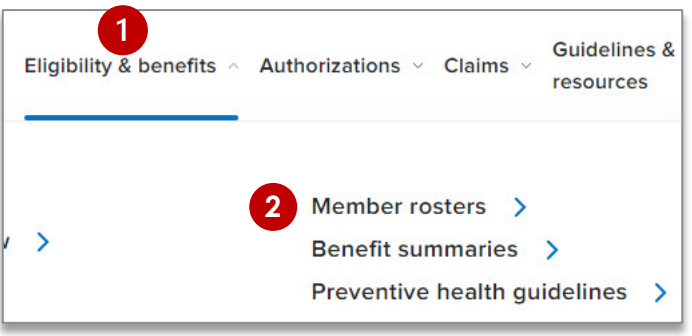

- The member updates column displays either New or Updates (member disenrolled, moved to another PCP, or status changed to redetermined).
- 4. Click the linked number to view and/or export data.
- 5. Click **Export** to download an Excel spreadsheet with full member details.
  - Disenrolled Members Roster includes disenrollment dates.
  - Redetermined Members Roster displays members with upcoming redetermination dates within the next 90 days.
  - On Hold Members Roster displays members who missed their redetermination date and are within the 90-day grace period.
- Use Search or click Filter to view/download by provider name, address, PIN or IPA/medical group.

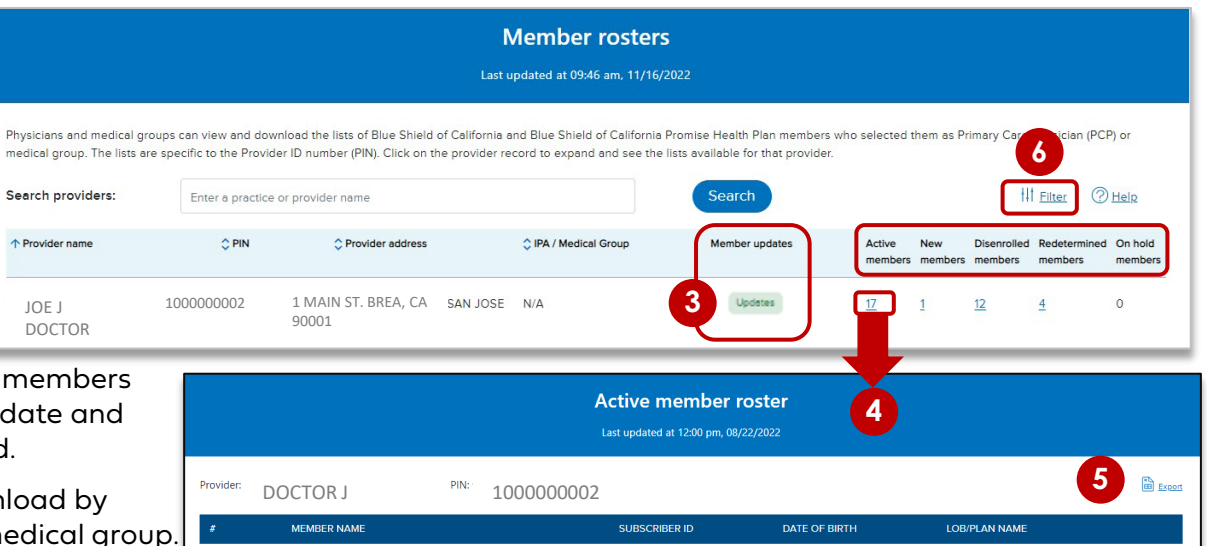

**Background:** Medical authorizations can be submitted online or fax. Rx requests can be submitted online, by fax, or via the Surescripts<sup>®</sup> or CoverMyMeds<sup>®</sup> EHR platforms. Authorization status for all requests can be viewed online via AuthAccel. See <u>Authorization basics for providers</u> for an overview of the authorization process at Blue Shield/Blue Shield Promise.

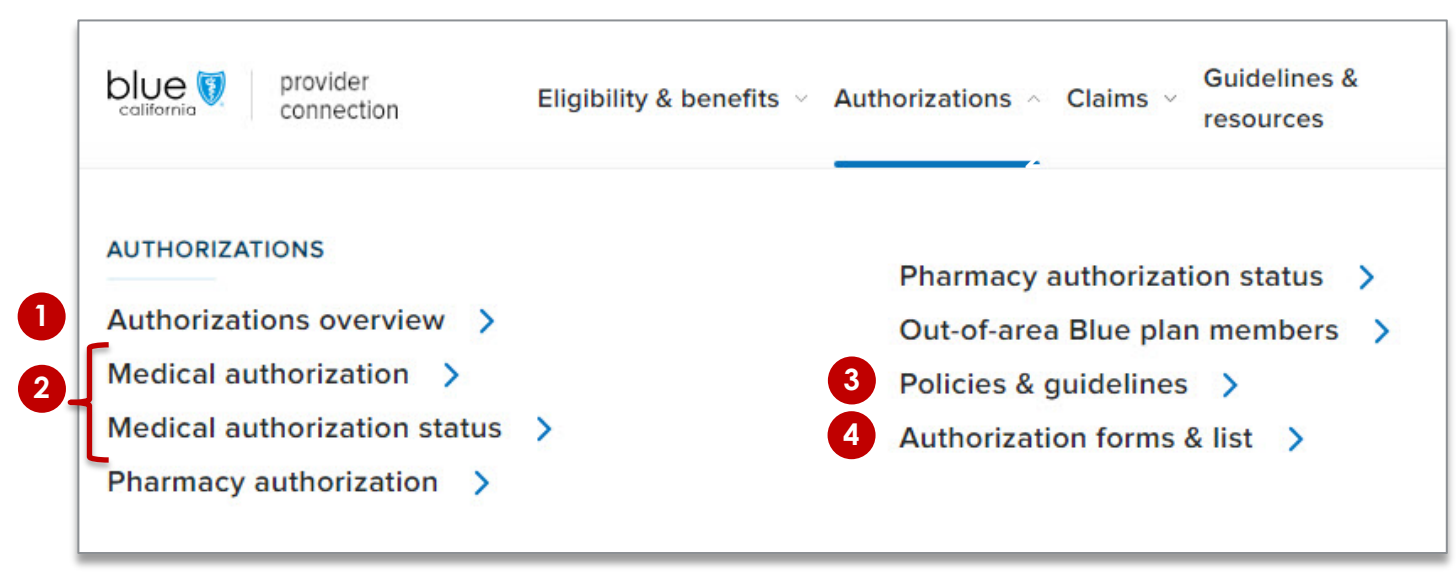

#### **Orientation:**

- 1. The overview section provides a high-level table of contents for information on the page plus an <u>Authorization</u> <u>basics</u> page that describes the process at Blue Shield.
- 2. The <u>Authorizations</u> section houses the AuthAccel online authorization tool, available after log in.
  - Click **Medical authorization** to submit medical requests via AuthAccel. Click **Medical authorization status** to view medical request status via AuthAccel, regardless of how they were submitted.
    - AuthAccel instructions are linked to each launch page as well as to <u>AuthAccel Online Authorization System</u> <u>Training</u>.
- 3. Click <u>Clinical policies and guidelines</u> to search medical and medication policies and requirements. No log in required.
- 4. Click Prior <u>authorization lists and fax forms</u>, and to learn about services requiring third-party authorization (e.g., National Imaging Associates [NIA]). No log in required.

**Background:** There are three options for submitting claims to Blue Shield: by mail, electronically, or online from Provider Connection using SympliSend.

| Mail                                                                                                    | Electronically (EDI)                                                                                                    | SympliSend                                                                                                    |
|----------------------------------------------------------------------------------------------------|----------------------------------------------------------------------------------------------------|----------------------------------------------------------------------------------------------------|
| • The <u>Claims Routing Tool</u><br>tells you where to submit<br>paper claims. No log in<br>is required. | <ul> <li><u>Step 1: Choose an</u><br/><u>approved EDI</u><br/><u>clearinghouse</u>.</li> </ul>                                              | <ul> <li>Via SympliSend after<br/>logging in to Provider<br/>Connection.</li> </ul>                                                                  |
| • <u>See next page for</u><br><u>instructions</u> .                                                      | • Step 2: Enroll in ERA and<br>EFT. Provider<br>Connection Account<br>Mangers can enroll<br>online: See <u>page 17</u> for<br>instructions. | • Submit digital paper<br>claims, itemization<br>requests, and digital<br>correspondence related<br>to previously processed<br>or in process claims. |
|                                                                                                    | • Step 3: Contact the selected clearinghouse to enroll and begin exchanging electronic transactions.                                        | <ul> <li>To launch, go to Claims</li> <li>Claim Tools &gt; and click</li> <li>the Submit Via</li> <li>SympliSend blue box</li> </ul>                 |
|                                                                                                    | • See the <u>EDI, ERA/EFT</u><br>and Secondary 277CA<br><u>FAQ</u> .                                                                        | • See <u>user guide</u> for instructions.                                                                                                    |

**Tip:** EDI (Electronic data interchange) is the exchange of business transactions in a standardized format from one computer to another. For additional information on EDI, see <u>How to submit claims</u> on Provider Connection – no login required.

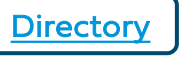

**Background:** The *Claims routing tool* tells you where to submit **paper** claims for Blue Shield/Blue Shield Promise. It can also be used to determine where to send BlueCard claims for out-of-state Blue plan members. No log in is required to use this tool.

- No log in is required to use this tool. Go to <u>Provider Connection</u> and click <u>Claims</u> from the white navigation bar.
- 2. Click **Claims routing tool** from the dropdown menu.
- 3. Enter the first three characters of the member's ID.
- 4. Enter the date of service and click **Search**.
  - a) If requested, enter the rest of the member ID and click **Search**.
- 5. The "send to" address will display. In most cases, so will a phone number for customer service should you need assistance.
- 6. Click **Start over** to conduct a new search.

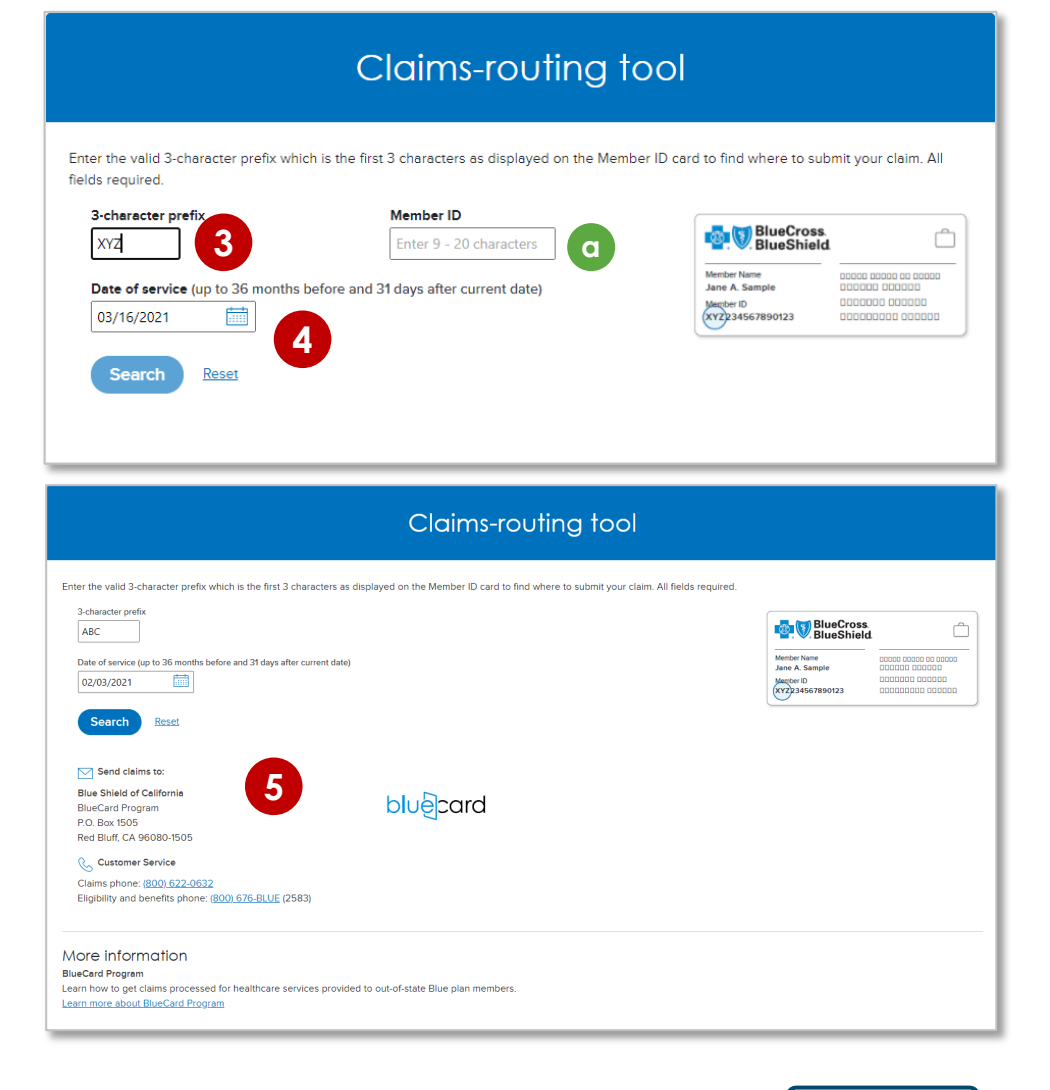

**Background:** Using EDI, you can receive claims payment information electronically (electronic remittance advice or ERA) and you can have claims payments deposited directly into your business account (electronic funds transfer or EFT).

#### Instructions:

After log in, Provider Connection Account Managers can determine if your organization is enrolled in ERA/EFT. If yes, you can edit your selections. If not, you can enroll right from this screen.

- 1. Click Account Management > Provider & practitioner profiles.
- 2. If you have more than one Tax ID (TIN), select the correct TIN from the drop-down menu and click **Search** to refresh the screen.
- 3. Click the **Remittance & Payments tab.** The screen will open on the EFT information for that TIN. Click **Edit** to enroll or to change your enrollment information.
- 4. To view/edit ERA, click **ERA** in the left navigation. Use the drop-down menu to choose a vendor (i.e., clearinghouse or trading partner). The vendor you choose applies to all providers under the selected Tax ID. Changes take up to three (3) business days.

| Providers Bulk Updates         | Remittance & Payments                            |                                                          |                                                                                                    |
|--------------------------------|--------------------------------------------------|----------------------------------------------------------|----------------------------------------------------------------------------------------------------|
| EFT<br>Not enrolled            | Electronic Fund<br>Enroll your organization i    | <b>s Transfer</b><br>n EFT or change your banking inform | ation                                                                                                    |
| <b>ERA</b><br>JM MEDICAL GROUP | Status<br>Last modified by<br>Authorized signer  | Enrolled Edit<br>Providers Bulk Updates                  | Remittance & Payments                                                                                                    |
|                                | Date submitted<br>Remit address                  | EFT<br>Not enrolled                                      | Electronic Remittance Advice<br>Enroll in ERA for your organization or change your vendor                                   |
|                                | <ul> <li>Inis EF1 information applies</li> </ul> | 4<br>ERA<br>JM MEDICAL GROUP                             | If you would like to receive ERAs, choose a vendor (that is, a clearing house or trading partner). Select vendor OFFCE ALLY |
|                                |                                                  |                                                          | This vendor applies to all provider groups under this TIN                                                                   |

### Check claim status – Search claims and find EOBs

**Background:** Check claim status is available from the home page and from the Claims section after log in. It contains a Search and Other Blue plans tabs. The Appeal status tab links to Submitted disputes on the Claim issues & disputes page.

#### Instructions: You must be linked to the Tax ID and Provider ID (TIN/PIN) of the claim for which you are searching.

- 1. Click **Check claim status.** The Search tab displays with claims from the last five years. The most recent will be at the top.
- 2. Enter data into one or more search fields and click **Search**.
- 3. Results will display below the blue header row. To sort results in alphabetical or ascending/descending order, click the desired column header and the up/down arrow once it presents.
- 4. Click the blue text links to see more detailed information about the member or claim or to view/download the EOB.
- 5. To clear the search and conduct a one, click **Start over.**

| ☆ > Claims → Check claim status           |                         |                           |       |                |                             |                      |                  |                |                           |                     |              |
|-------------------------------------------|-------------------------|---------------------------|-------|----------------|-----------------------------|----------------------|------------------|----------------|---------------------------|---------------------|--------------|
| Search                                    | Other Blue              | plans                     | App   | oeal status    | - 4                         |                      |                  |                |                           |                     | See the tour |
| All fields are optional                   |                         |                           |       |                |                             |                      |                  |                |                           |                     |              |
| Member information                        |                         |                           | Clair | m information  |                             |                      |                  |                | Provider information      |                     |              |
| Member ID/Subscriber ID/Patient num       | ber                     |                           | Ch    | eck/EFT number |                             | Claim/EOB number     |                  |                | Provider                  |                     | ~            |
| Läst näme                                 | First name              |                           | Cla   | im type        | ~                           | Claim status         |                  | ~              | Provider tax ID           |                     | ~            |
| Dates of service                          | End date                |                           | Am    | ount paid      | ~                           | \$ 0.00              | to \$ 0.00       |                | Provider NPI              |                     | ~            |
|                                           |                         |                           | Statu | s change       |                             |                      |                  |                | Provider number           |                     |              |
|                                           |                         |                           | Sta   | rt date        |                             | End date             |                  |                |                           |                     |              |
| ↑ Hide search                             |                         |                           |       |                | Start over                  | arch 2               |                  |                |                           |                     |              |
| Showing 1–50 of 47,734 claims: Dates of s | ervice 10/06/2018-10/06 | /2021                     |       |                |                             |                      |                  |                |                           | Expor               | nt 🔓 Prin    |
| Claim status 🔸 Claim<br>Updated number    | Claim<br>type           | Dates of<br>service       | EOB   | Member<br>name | Member ID/<br>Subscriber ID | Provider<br>name     | Amount<br>billed | Amount<br>paid | Patient<br>responsibility | Check/EFT<br>number |              |
| IN PROCESS 000342<br>03/01/2021           | Medical                 | 07/07/2020-<br>07/07/2020 | N/A   | ROBERTS,       | 9102                        | QUEST<br>DIAGNOSTICS | \$3,500.00       | N/A            | \$10.41                   | N/A                 |              |

# **Tip:** When using the *Other Blue plans* tab to conduct a search for member claims, all fields are required unless marked optional. Results will be sent to the user's Message Center.

**Background:** Clicking the claim number from the *Check claim status* search results opens the *Claim detail* page and provides access to the information below. Once a claim has been reviewed and finalized, the *EOB* will be available here. You will also see links to *Attach supporting documentation* (to a finalized claim) and *Resolve claim issue or dispute*.

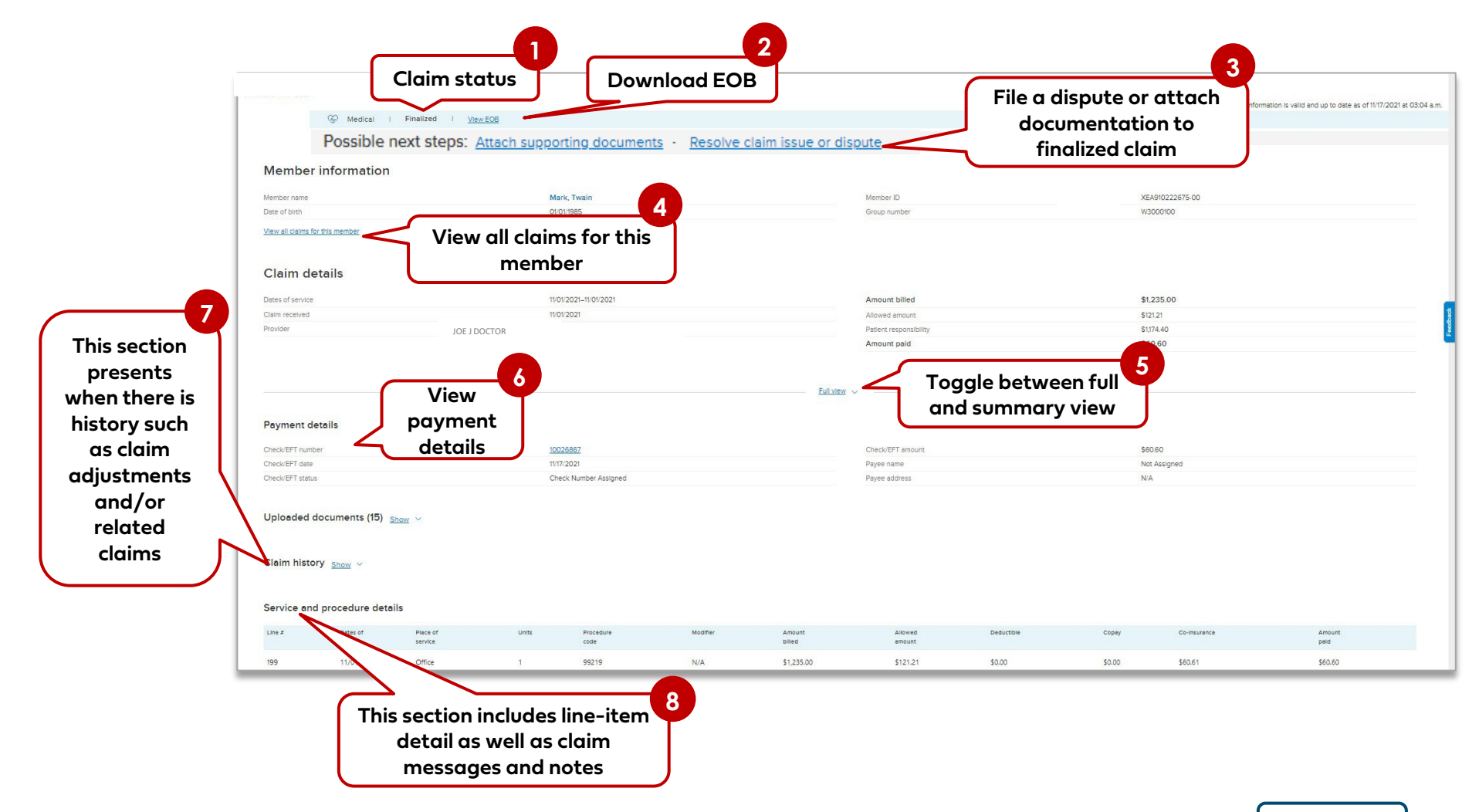

# Claims – Attach documentation to a finalized claim

Background: For all lines of business, documentation can be attached to a finalized claim.

#### To start the process for a finalized claim:

- 1. Click **Claims** then click **Check claim status** in the blue sub-menu bar.
- 2. Search for the finalized claim. (See <u>Check claim status</u> for instructions.)
- 3. Click the claim number to open the Claim detail page.
- 4. The Claim detail displays for that claim. Click Attach supporting documents.

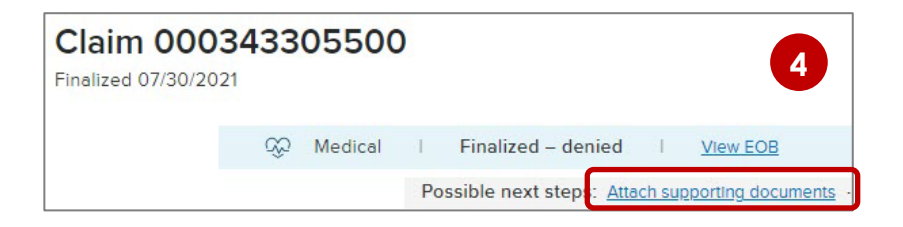

- 5. The Attach Documents to a Claim screen displays with prepopulated claims data.
- 6. See the <u>Attach documentation to a finalized claim tutorial</u> for the remaining steps, with screenshots, for how to complete this process.

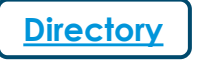

## Claim issues & disputes - Submit a dispute online

**Background**: Disputes for most plan types can be initiated from the 1) <u>Claim detail screen</u> once the claim has been finalized or from the 2) Claim issues & disputes section, if you know the claim number. They can also be filed by <u>mail</u>.

Disputes can be filed for a single claim or multiple claims in a bulk dispute for the same type of issue. **To** begin the online dispute process, log in and go to the Claims section:

- 1. Click Check claim status in the white navigation bar.
- 2. Search for the finalized claim. (See <u>Check claim status</u> for instructions.)
- 3. Click the claim number to open the *Claim detail* page.
- 4. Click the **Resolve claim issue or dispute** link. This link will be active only if the claim has been finalized.
  - Note, if this is a claim type that cannot be disputed online, the link will say, "file a dispute by mail."
- If you know the claim number, you can also file a dispute online directly from *Claim issues & disputes*, after log in.
- 6. See the <u>Submit claim disputes online and view status</u> <u>tutorial</u> for the remaining steps, with screenshots, for how to submit an online dispute.

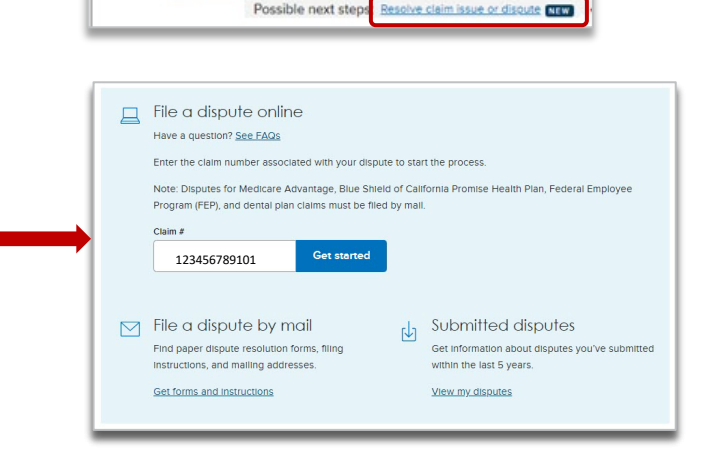

Claim 000343

Wedical | Finalized

nalized 1117/202

**Tip:** To insure you file a dispute correctly, see <u>Learn more about the dispute process</u>.

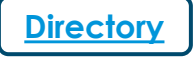

# View my disputes: Search disputes and access determination letters

**Background:** The Submitted disputes link is available from the Claim issues & disputes section after log in. It contains all disputes submitted online or by mail.

- 1. Click **Claim issues & disputes** from the *Claims* section's drop-down menu after log in.
- Scroll to the blue box and click View my disputes.
- 3. Enter data related to the dispute(s) in one or more fields and click **Show results**.
- 4. Results display under the light blue header.
- 5. Click the dispute case number to access dispute case details including letters.

| thorizations $\vee$ | Claims 🔿   | Guideli | nes & resou |
|---------------------|------------|---------|-------------|
| Real-time           | claims >   |         |             |
| Manage el           | ectronic t | ransad  | ctions >    |
| Fee sched           | ule >      |         |             |
| Claims iss          | ues & disp | outes   | > 1         |
| Policies &          | guideline  | s >     |             |
|                     |            |         |             |

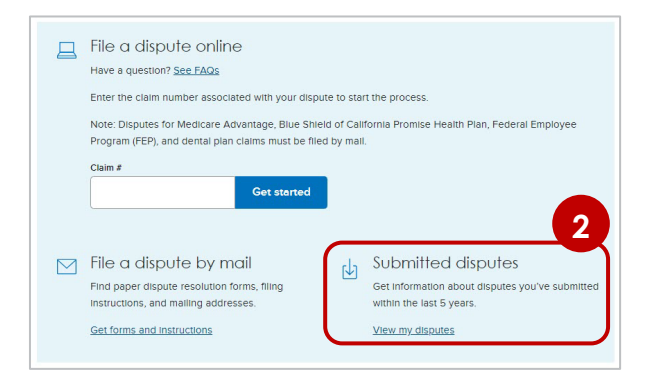

|                                 |                                                  |                                     |                                  | 3                |                            |               |                        | HI <u>Filter</u> |
|---------------------------------|--------------------------------------------------|-------------------------------------|----------------------------------|------------------|----------------------------|---------------|------------------------|------------------|
| Dispute in                      | formation                                        |                                     |                                  |                  |                            |               |                        |                  |
| Dispute case<br>number          | Enter case #                                     | Dispute<br>status                   | Select status                    | Dispute received | d Stort date<br>04/27/2019 |               | End date<br>01/02/2024 |                  |
| Dispute type                    | Select dispute type                              | V Submitted                         | Enter method                     | ~                |                            |               |                        |                  |
| Claim info                      | rmation                                          |                                     |                                  |                  |                            |               |                        |                  |
| Claim number                    | 230000655500                                     | Member last<br>name                 | Enter last name                  | Dates of service | e Start date               |               | End date               |                  |
| Provider                        | Enter provider                                   | V Tax ID                            | Enter tax ID(s)                  | ~                |                            |               |                        |                  |
|                                 |                                                  |                                     | Ctart eve                        | Show results     | R.                         |               |                        |                  |
| ng 1 dispute: E<br>ute case # ≎ | Dispute received: 04/27/2<br>Provider (Tax ID) ≎ | 019–01/02/2024 I Clain<br>Claim # ≎ | #: 230000655500<br>Member name ¢ | Dates of C S     | submitted Da               | te received 🕹 | Date closed ≎          | Disp             |

- 6. The *Dispute case details* screen displays all information and documentation connected to the dispute case number you selected.
  - a. Dispute form and claim list (if bulk submission).
  - b. Claim numbers included in the dispute submission.
  - Supporting document uploaded by you with option to add additional documents to an open dispute.
  - d. Correspondence and determination.

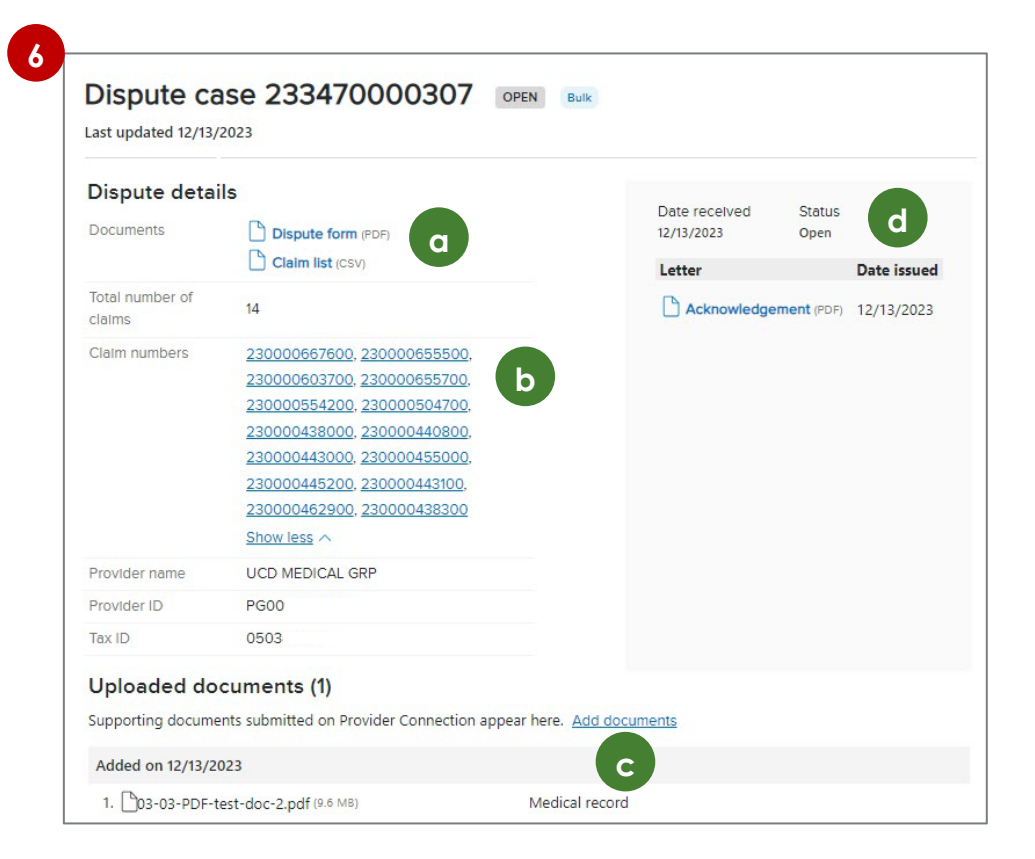

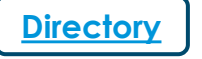

**Background:** Blue Shield Promise resources that do not require log in are integrated throughout Provider Connection. They are also available from the <u>Blue Shield Promise Provider Portal</u>. The links below will take you to content on Provider Connection, and in some cases, to content on the <u>Blue Shield Promise Provider Portal</u>.

| For Blue Shield providers                                                                                                    |
|----------------------------------------------------------------------------------------------------|
| Ancillary provider listings                                                                                                    |
| Behavioral health resources                                                                                                    |
| Benefit summaries                                                                                                    |
| BlueCard Program*                                                                                                    |
| Claims policies & guidelines                                                                                                    |
| Clinical policies and guidelines                                                                                                    |
| Professional fee schedule search *                                                                                                    |
| Drug formularies                                                                                                    |
| <u>Forms</u>                                                                                                    |
| Member ID card samples                                                                                                    |
| Patient care resources                                                                                                    |
| Provider manuals                                                                                                    |
| Richman injectables policy                                                                                                    |
| Spine surgery/pain management prior auth and<br>Radiology and imaging prior auth<br>• National Imaging Associates (NIA) RadMD Sign in |

| For Blue Shield Promise providers   |
|-------------------------------------|
| Benefit summaries                   |
| Behavioral Health Services          |
| Clinical policies and procedures    |
| Complex Case Management             |
| Drug formularies                    |
| <u>Forms</u>                        |
| Health education resources          |
| Medi-Cal Provider Incentive Program |
| Member ID card samples              |
| Patient care resources              |
| Provider manuals                    |
| Quality improvement                 |

\* Log in required.

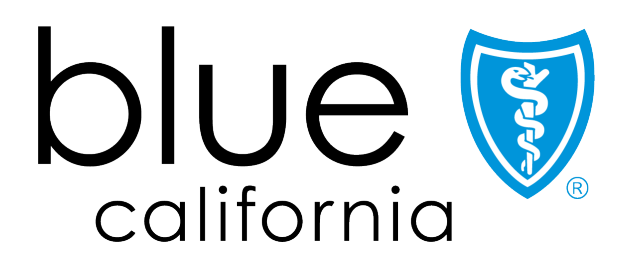

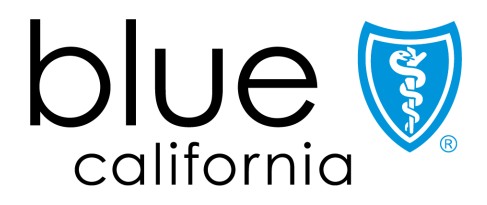

# Promise Health Plan

Blue Shield of California and Blue Shield of California Promise Health Plan are independent licensees of the Blue Shield Association